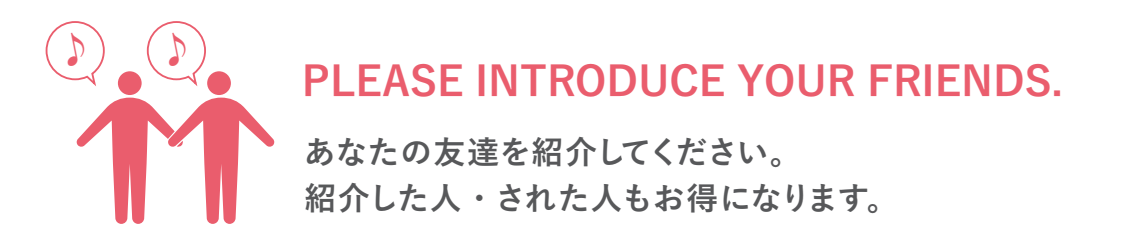

## 紹介された人の購入操作はこちら

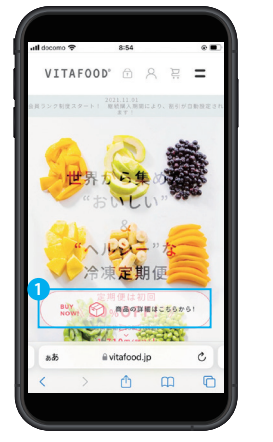

①「商品の詳細はこちら」をクリック

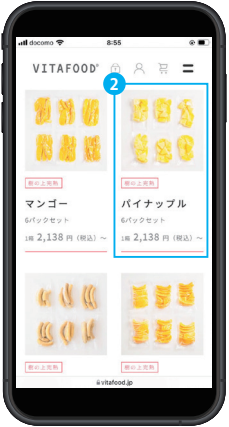

②購入したい商品を選択

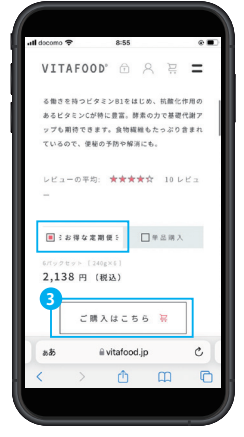

③定期便を選択し 「ご購入はこちら」をクリック

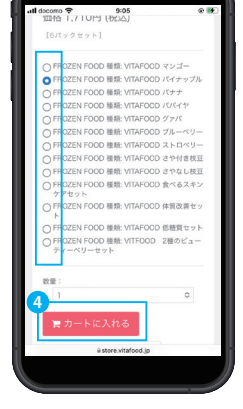

④購入したい商品と数量を選択し 「カートに入れる」をクリック

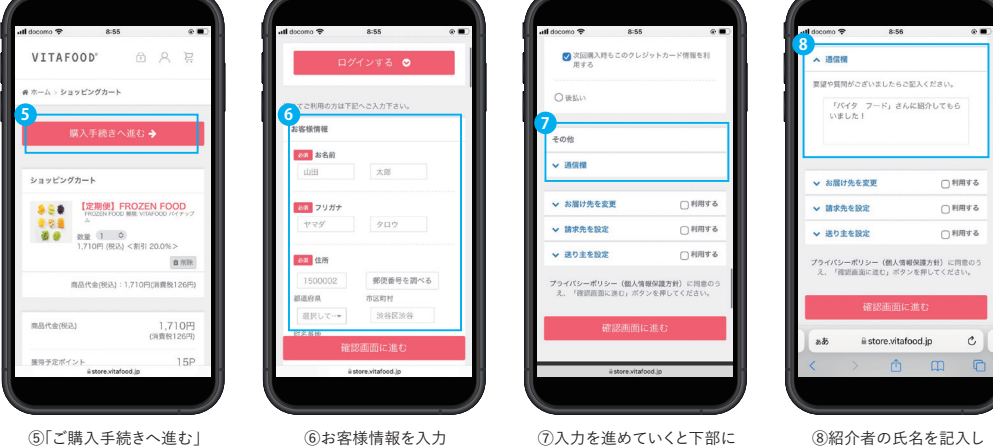

⑦入力を進めていくと下部に 「通信欄」があるのでクリックして開く

⑧紹介者の氏名を記入し 「確認画面に進む」をクリック

次回の注文で使える 500pt をプレゼント♪

紹介した人の操作は必要ありません。上記が確認され次第、自動的に付与されます。